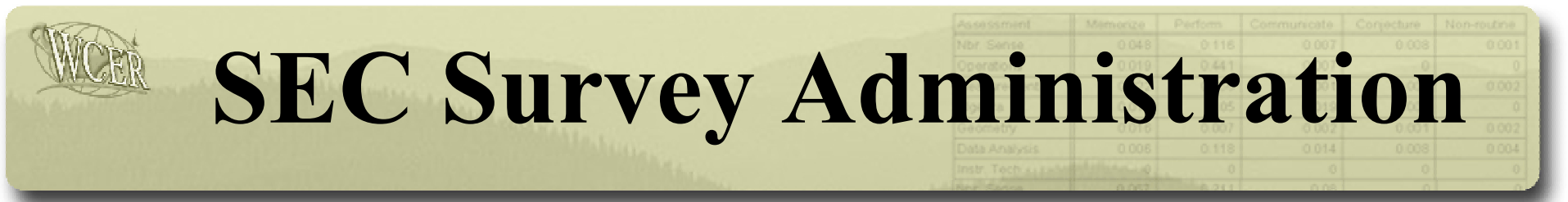

### **Procedures for completing on-line surveys**

## **Collaborating Organizations**

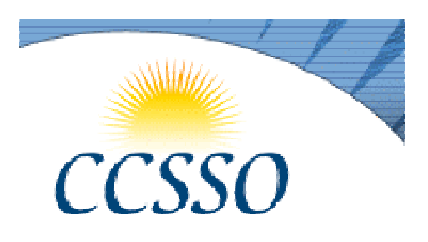

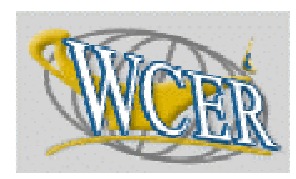

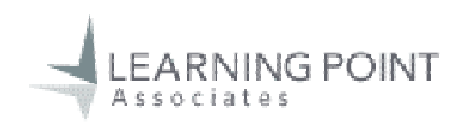

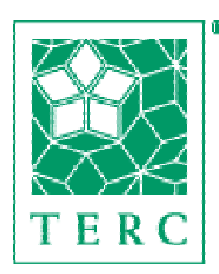

•Council of Chief State School Officers <u>www.SECsurvey.org</u>

•Wisconsin Center for Education Research<u>www.SEConline.org</u>

•Learning Point Associates/NCREL www.SECsupport.org

•TERC Regional Alliance DEC Project<u>www.ra.terc.edu/DE</u>C **SEC Online Registration** 

### www.seconline.org

|            | Surveys of Enacted Curriculum<br>State Collaborative on Assessment and Student Standards<br>About SEC Quiz SEC Reports Content Analysis Registrar Contacts<br>(Hop                                                                                                    |                                                                                                |           |  |  |  |  |  |  |
|------------|----------------------------------------------------------------------------------------------------|------------------------------------------------------------------------------------------------|-----------|--|--|--|--|--|--|
|            | Welcome to SEC On-Line                                                                                                    | Login                                                                                          |           |  |  |  |  |  |  |
| ASSESSMENT | The Surveys of Enacted Curriculum web site.<br>The purpose of this site is to encourage teacher reflection and conversation about classroom practice and instructional content.                                                                                                    | Username: Password: Login                                                                      |           |  |  |  |  |  |  |
|            | About the Survey<br>Using a survey data collection and reporting model, teachers can compare their own practice and<br>instructional content to responses by other teachers around the country and within their school or<br>district.                                                                                                    | If you do not have a Usemame, please<br><u>click here</u> to register or use guest access.     | <u>lf</u> |  |  |  |  |  |  |
|            | Participating states, schools and districts are able to make use of aggregated teacher reports<br>(individual teacher responses are disclosed only to the teacher) to develop a base-line of<br>information about teacher practice in mathematics, science and English language arts, or to<br>inform professional development or school improvement planning efforts. | <u>Contact Us</u> to coordinate<br>survey dates and participation     Check with your Computer | e<br>u    |  |  |  |  |  |  |
|            |                                                                                                    | Lab Director to make sure<br>facilities meet minimum<br>requirements                           | р         |  |  |  |  |  |  |
|            |                                                                                                    | Test the survey on computers<br>to be used by participants                                     | cl        |  |  |  |  |  |  |
|            |                                                                                                    | Print the <u>Reference Guide</u><br>(PDF) and make copies for<br>participants                  | "L        |  |  |  |  |  |  |

From the home page, click on the Registrar button.

If registered, enter your username and password, then click on the "Login" button.

# **SEC Online Registration**

If not registered,

select your group from the dropdown menu, then click on the "Register" button.

If registered, enter your username and Group ID#, then click on the "Login" button.

| Surveys of<br>State Collab<br>About SEC Quiz SEC<br>Registrar                                                                                                    | Content Analysis Registrar Contacts                                                                    |
|----------------------------------------------------------------------------------------------------|----------------------------------------------------------------------------------------------------|
| Registered Users Username: Password: For existing users, your password is set to be the same as your GroupID. Upon logon you will be asked to enter a new password. Log-in Guest | Not Registered? Affiliated Members please register for: Please Selector- Enter your Group ID: Register |
| WCER- menanoup files                                                                                                    | duration.miss.ndu                                                                                      |

Just visiting? Click on the "Guest" button!

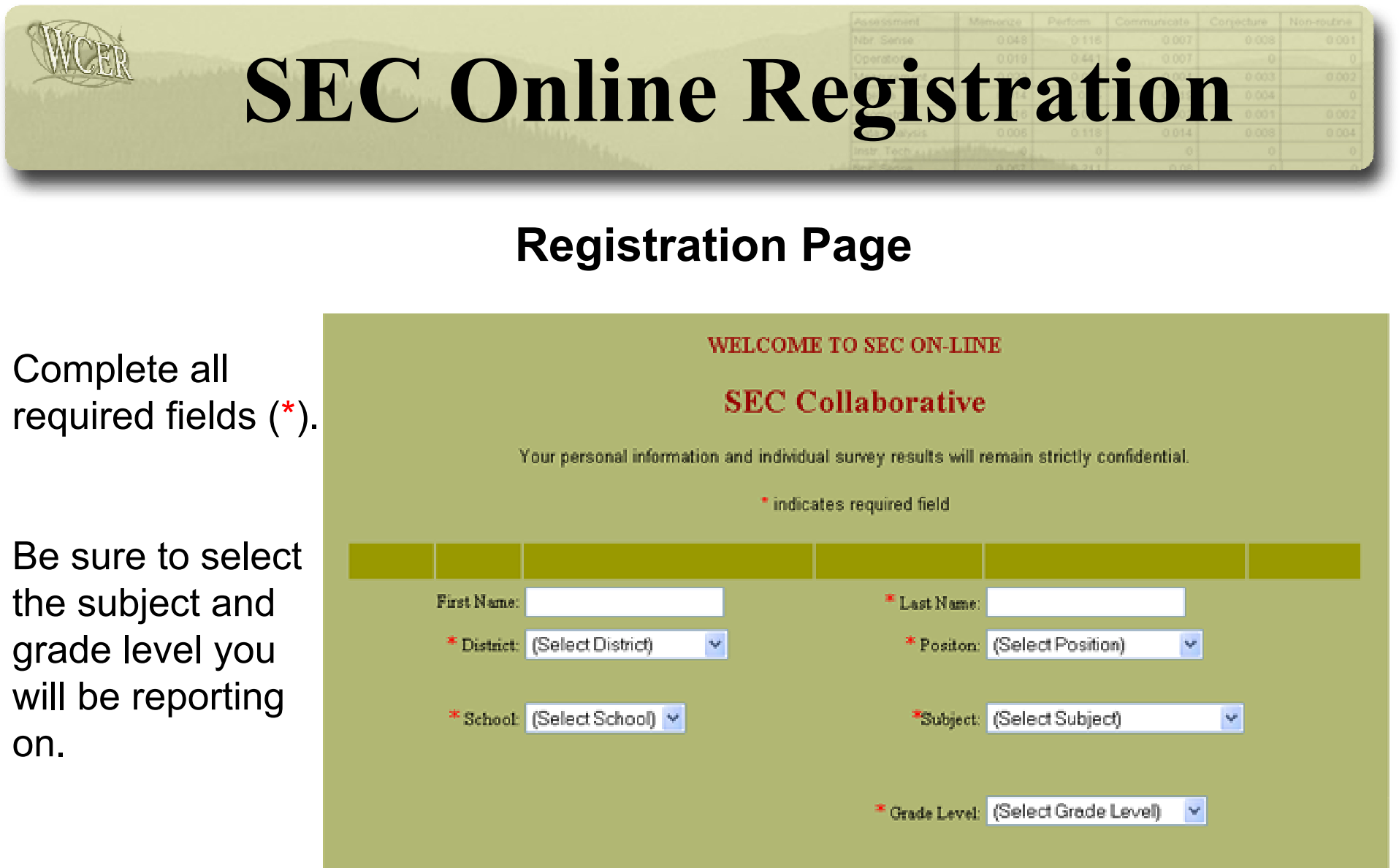

#### NOTE: Your personal information will remain strictly confidential.

Submit.

Go Back

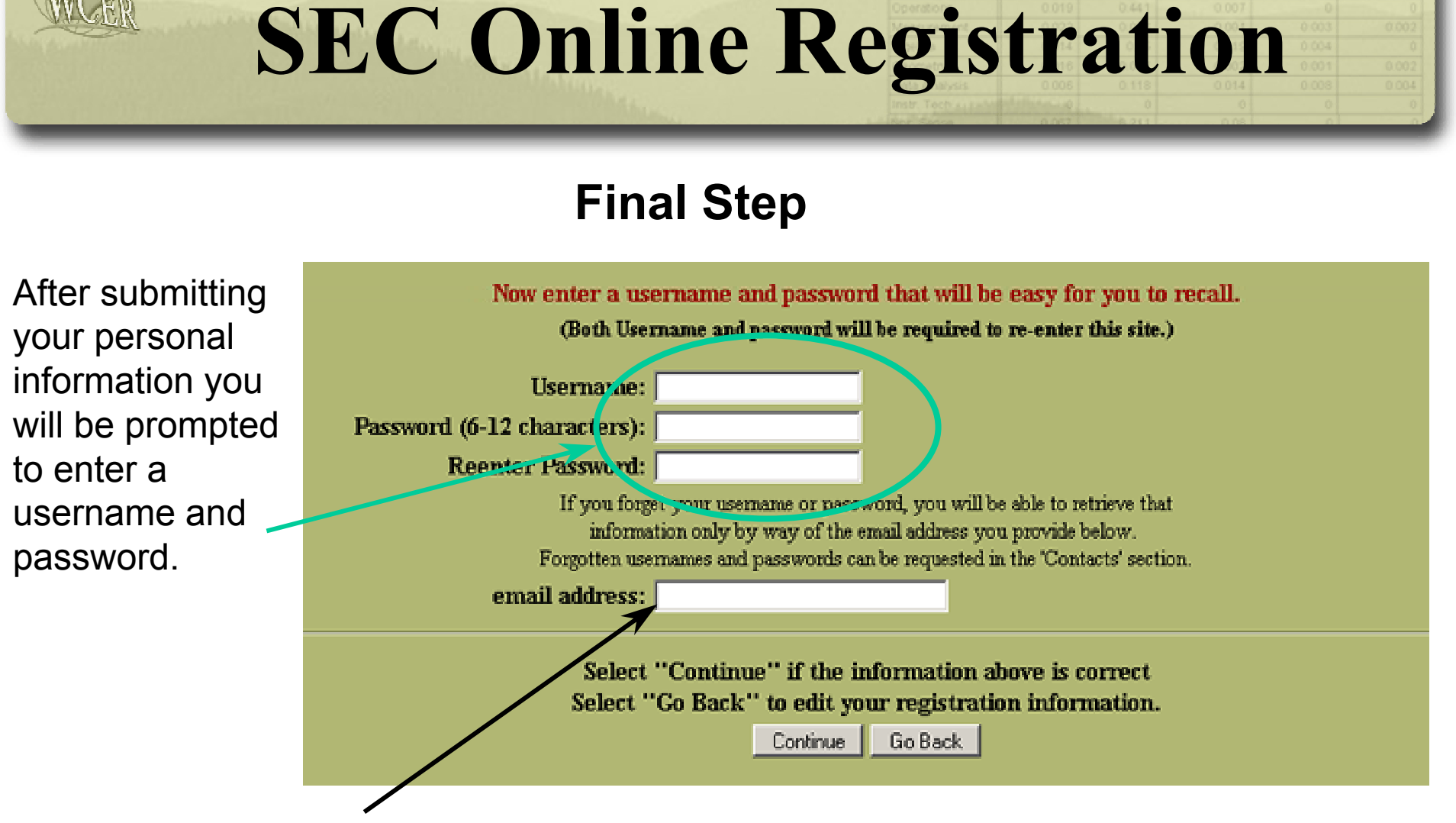

You will also be prompted to enter an e-mail address. This will be important if you forget your username or password.

### NOTE: Both username and password are required to log-in.

## **SEC Online**

| 0.052 | 6.211 | 0.08 | <br> |
|-------|-------|------|------|
|       |       |      |      |

### **Survey Menu**

Sections assigned for your group will be pre-checked.

Sections you have completed will appear with green text.

Sections you have not completed will appear in white text. Individual responses are kept confidential and are not reported to your group provider. Only you can review your individual results.

(Green Text indicates you have previously completed that section; check to review, un-check to skip.)

| School & Class Description  | 📕 Educational Technology     |
|-----------------------------|------------------------------|
| 🖬 Most Recent Unit          | Use of Assessments           |
| 🔲 Use of Homework           | Instructional Influences     |
| Instructional Activities    | Instructional Readiness      |
| Problem-solving activities  | 🗖 Teacher Opinions & Beliefs |
| Small group work            | Professional Development     |
| Use of hands on materials   | Teacher Characteristics      |
| 🗖 Formal course preparation | Instructional Content        |

#### Instructions for Selecting the Target Class -- Mathematics Instruction

For all questions about dassioning practices please refer only to activities related to mathematics instruction. Thyou teach more than one mathematics class, select the first class that you teach each week. Thyou teach a split class (is the class is split into more than one group for mathematics instruction) select only one group to describe as the target class.

Submit

### Note Instructions for Selecting the Target Class!

## **SEC Online**

### **Instructions for Selecting the Target Class**

•For all questions, please respond only for the selected subject.

•If you teach more than one class in this subject, respond only for the first class that you teach each week for this subject.

•If that is a split class (i.e., the class contains more than one group for instruction, and each group is taught separately), respond for only one group.

# **Online Survey Completion**

Your data is saved each time you click on a Submit button. You may log-off at any time by simply closing your browser. Your progress will be noted on survey menu when you return.

#### INSTRUCTIONAL ACTIVITIES IN MATHEMATICS

Listed below are some questions about what students in the target class do in mathematics. For each activity pick one of the choices (using the radio buttons at right) to indicate the percentage of instructional time that students are doing each activity. Please think of an average student in this class in responding.

What percentage of mathematics instructional time in the target class do students:

|     | • •                                                                                                    |         |      |            |            |       |
|-----|----------------------------------------------------------------------------------------------------|---------|------|------------|------------|-------|
|     |                                                                                                    | None    | <10% | 10-<br>25% | 25-<br>33% | 33% + |
| 34  | Collect or analyze data                                                                                  | $\odot$ | 0    | 0          | 0          | 0     |
| 35  | Maintam and reflect on a mathematics portfolio of their own work                                         | e.      | 0    | 0          | 0          | •     |
| 36  | Tise hands-on materials or manipulatives (e.g., nour ting blocks, geometric shapes, algebrain tiles).    | $\odot$ | 0    | 0          | 0          | 0     |
| 37  | Engage in mathematical problem solving (e.g. computation, story-problems, mathematical<br>π vestigatous) | ۲       | ¢    | ۰          | ۰          | ۲     |
| 38  | Work in pairs or small groups.                                                                           | $\odot$ | 0    | 0          | 0          | 0     |
| 39  | $\supset$ o a mathematics activity with the class $\mathbf{outside}$ the classroom.                      | œ       | 0    | 0          | 0          | •     |
| 40  | Use computers, calculators, or other educational technology to learn mathematics.                        | $\odot$ | 0    | $\cap$     | 0          | 0     |
|     |                                                                                                    |         |      | Suomit     |            |       |
| Don | E                                                                                                    |         |      | 🕑 Irtər    | net        |       |

## **Reporting Instructional Content**

- Use of lesson plans, grade books, text, etc. encouraged for recall
- Topic Coverage is organized and reported by Content Area

(e.g., for Mathematics:)

Number Sense, Properties & Relationships Measurement Data Analysis, Statistics, Probability Algebraic Concepts Geometric Concepts Instructional Technology

Cognitive Demand reported for each topic covered

(e.g., for Mathematics:)

Memorize Perform Procedures Demonstrate Understanding of Mathematical Ideas Conjecture, Generalize, Prove Solve non-routine problems, make connections

## **Reporting Instructional Content**

### Step 1: Report time spent on topics taught

Review the list of topics presented for the current Content Area. For each topic in the list that is taught to the target class, select a radio button corresponding to 1,2, or 3 based on the following definitions:

0 = Not covered 1 = Less than 1 lesson 2 = 1-5 lessons 3 = more than 5 lessons

| 0 | 1 | 2 | 3 | Topic                                                 |
|---|---|---|---|-------------------------------------------------------|
| 0 | ۲ | ۲ | ۲ | Place value                                           |
| 0 | ۲ | ۲ | ۰ | Whole numbers                                         |
| 0 | ٠ | ۲ | ۰ | Operations                                            |
| 0 | ۲ | ۲ | • | Fractions                                             |
| 0 | ۲ | ۲ | ۰ | Decimals                                              |
| 0 | ۲ | • | ۲ | Percents                                              |
| 0 | ۲ | ۲ | • | Ratio, proportion                                     |
| ٢ | ۲ | ۲ | ۲ | Patterns                                              |
| 0 | ۲ |   | • | Real numbers                                          |
| 0 | ۲ | ۲ | • | Exponents, scientific notation                        |
| ٥ | ۲ | ۲ | ۲ | Factors, multiples, divisibility                      |
| 0 | ۲ | ۲ | • | Odds, evens, primes, composites                       |
| 0 | ۲ | ۰ | • | Estimation                                            |
| 0 | ۲ | ۲ | ۲ | Order of operations                                   |
| 0 | ۲ | ۲ | • | Relationships between operations                      |
| 9 | ۲ | ۲ | ۲ | Mathematical properties (eg. distributive properties) |

Continue Reset

## **Reporting Instructional Content**

Step 2: Report expectations for students for each topic taught.

For each topic selected from the previous screen set the cognitive expectations for students for each of 5 categories of cognitive demand, using the following definitions

0 = No emphasis 1 = Slight emphasis 2 = Moderate emphasis 3 = Sustained emphasis

| Expectations for Students in<br>Mathematics | Memorize<br>Facts,<br>Definitions,<br>Formulas | Perform<br>Procedures | Demonstrate<br>Understanding<br>of<br>Mathematics<br>Concepts | Generalize,<br>Conjecture,<br>Prove | Solve non-<br>routine<br>problems |  |
|---------------------------------------------|------------------------------------------------|-----------------------|---------------------------------------------------------------|-------------------------------------|-----------------------------------|--|
| Place Value                                 | 0-Nore 💌                                       | 0-Nore 💌              | I-None 💌                                                      | 0-None 💌                            | 0 - None 📃                        |  |
| Whole Numbers                               | 0-Nore 💌                                       | 0-Nore 💌              | I-None 💌                                                      | 0-None 💌                            | 0 - None 💽                        |  |
| Operations                                  | 0-Nore 💌                                       | 0-Nore 💌              | I-None 💌                                                      | 0-None 💌                            | 0 - None 💽                        |  |
| Fractions                                   | 0-Nore 💌                                       | 0-Nore 💌              | I-None 💌                                                      | 0-None 💌                            | 0 - None 📃                        |  |
| Decimals                                    | 0-Nore 💌                                       | 0-Nore 💌              | I-None 💌                                                      | 0-None 💌                            | 0 - None 📃                        |  |
| Percents                                    | 0-Nore 💌                                       | 0-Nore 💌              | I-None 💌                                                      | 0-None 💌                            | 0-None 💌                          |  |
| Ratio, proportion                           | 0-Nore 💌                                       | 0-Nore 💌              | I-None 🔽                                                      | 0-None 💌                            | 0 - None 💽                        |  |

Continue Reset

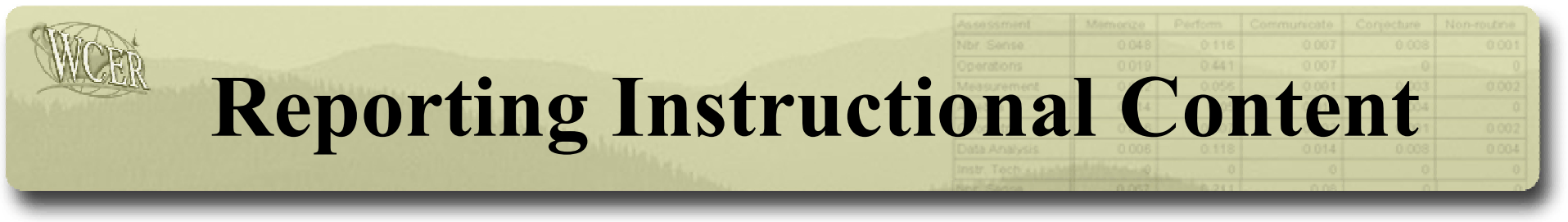

### Step 3: Repeat steps 1 & 2 for each content area presented.

Step 1: Report time spent on topics.

Step 2: Report expectations for students.

## **Survey Completion**

### **Editing Results**

Completed survey sections may be reviewed/edited until:

- 1) The survey completion window has closed
- 2) You review results for a given survey section
- To review/edit responses:

Check the box on the Survey Menu Screen next to the section you want to review/edit. (Completed sections will be identified by green text.)

## **Reviewing Results**

### **Online Report Generator**

Results are available for review immediately upon completion of required survey sections.

| Surveys of the Enacted Curriculum<br>State Collaborative on Assessment and Student Standards |                 |             |                  |                 |               |   |  |  |
|----------------------------------------------------------------------------------------------|-----------------|-------------|------------------|-----------------|---------------|---|--|--|
| About SEC                                                                                    | SEC Quiz        | SEC Reports | Content Analysis | Registrar       | Contacts      |   |  |  |
| SEC REPORT GENERATOR                                                                         |                 |             |                  |                 |               |   |  |  |
| LEFT CHART                                                                                   |                 |             |                  | RIGHT C         | HART          |   |  |  |
| Sample Selection My District 💌                                                               |                 |             | S                | ample Selection | My School 🛛 💌 |   |  |  |
| Report                                                                                       | ed By: Grade Le | vel 💌       |                  | Reported By:    | Grade Level   | ~ |  |  |
|                                                                                              |                 |             | Submit           |                 |               |   |  |  |

While results are available immediately, you may want to wait until all teachers from your group have completed the survey before reviewing results.

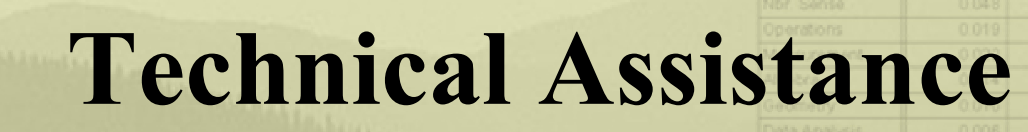

If you have any questions or difficulties, our email address is: mecgroup@education.wisc.edu

For your convenience, a link to this address is available under "Contacts". In most cases we can respond to your question on the same day it is received.